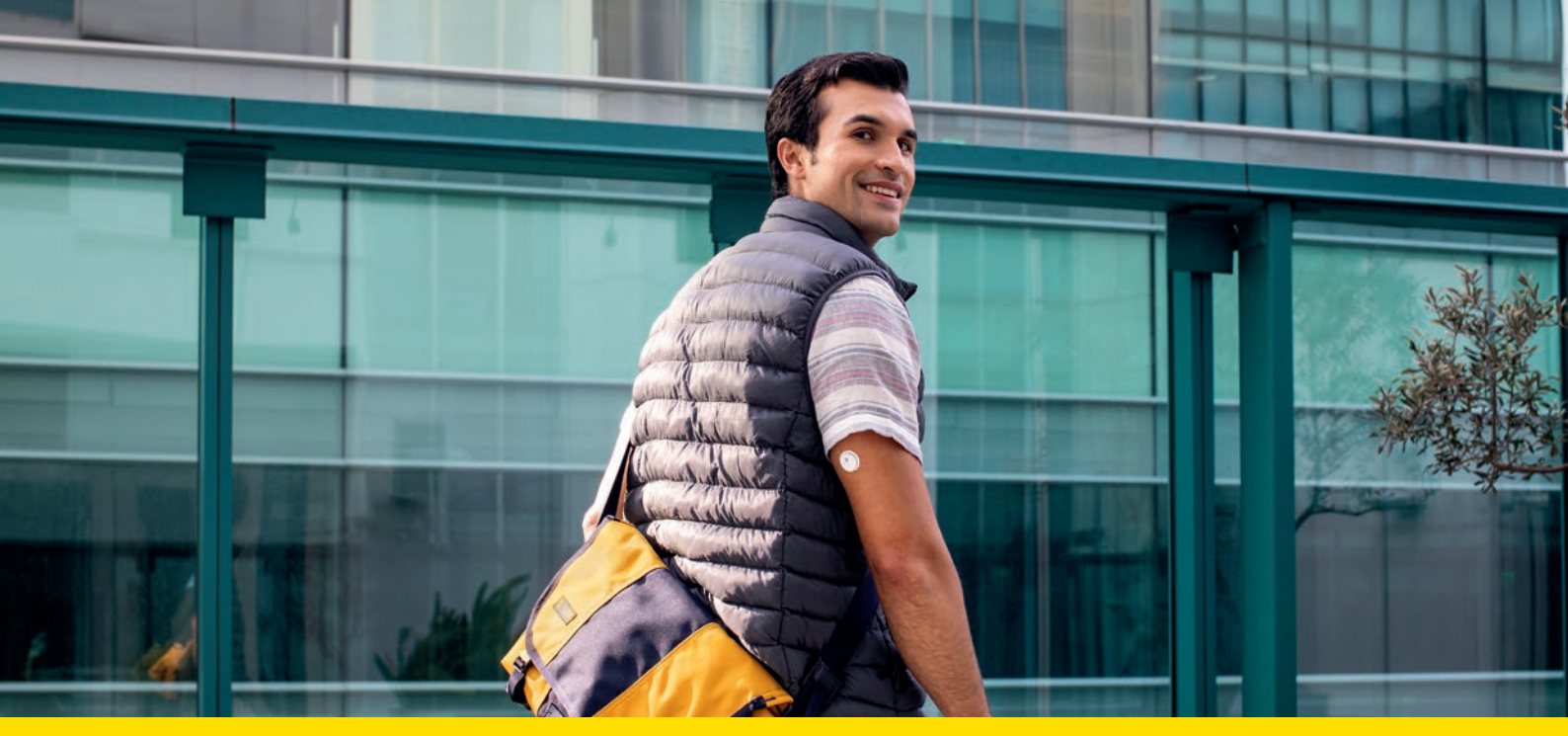

Mit der Schulungsbroschüre zu FreeStyle Libre 3 erfahren Sie alles Wissenswerte über Ihr FreeStyle Libre 3 Messsystem.

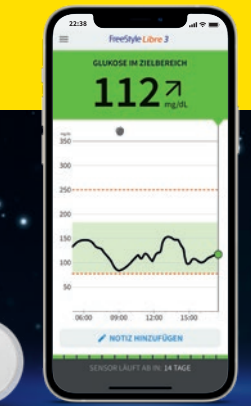

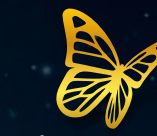

WELCOME TO THE

FUTUR3

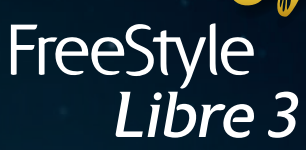

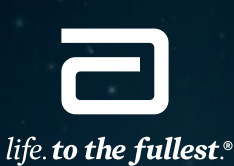

c. to the funct

Abbott

# Diabetes jetzt noch einfacher handhaben mit der FreeStyle Libre 3 Produktwelt.

# FreeStyle Libre 3 erweitert die FreeStyle Libre Produktwelt.

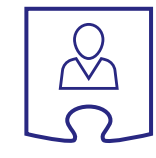

00

¢

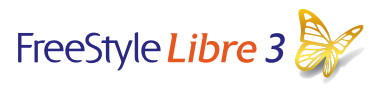

## Für Sie

## Minutengenaue Echtzeitwerte

FreeStyle Libre 3 unterstützt Sie mit minutengenauen Echtzeitwerten ohne Scannen direkt auf das Smartphone<sup>1</sup>. Der FreeStyle Libre 3 Sensor ist der kleinste und flachste<sup>2</sup> am Körper zu tragende Sensor, welcher derzeit auf dem Markt verfügbar ist.

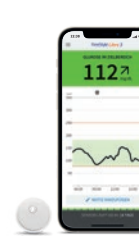

1127

 $\sim$ 

# LibreLinkUp

Für Familie und Freunde

## Messwerte mit ausgewählten Personen teilen<sup>3</sup>

Alle Messwerte und Alarme können automatisch über die LibreLinkUp App<sup>4</sup> mit bis zu 20 Personen per Push-Benachrichtigung geteilt werden, für noch mehr Sicherheit<sup>5,6</sup> im Diabetesmanagement.

# LibreView

## Für Ihre behandelnde Praxis und Sie

## Glukosedaten online analysieren<sup>3</sup>

Sie können Ihre vollständigen Zuckerwerte mit LibreView<sup>7</sup> in übersichtlichen Berichten und Analysen darstellen lassen und mit Ihrem Diabetesteam in Echtzeit teilen.

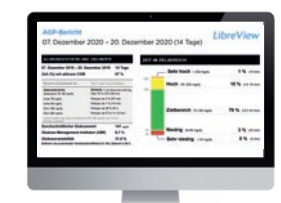

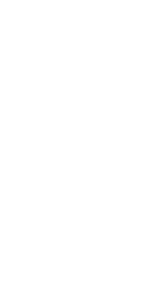

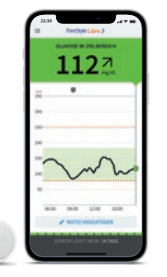

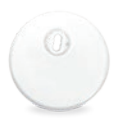

# PRÄZIS3

Messwerte jede Minute automatisch auf das Smartphone<sup>1,8</sup> – schneller Handeln und Hypoglykämien vermeiden<sup>9</sup>.

Der kleinste und flachste am Körper zu tragende Sensor, welcher derzeit auf dem Markt verfügbar ist.

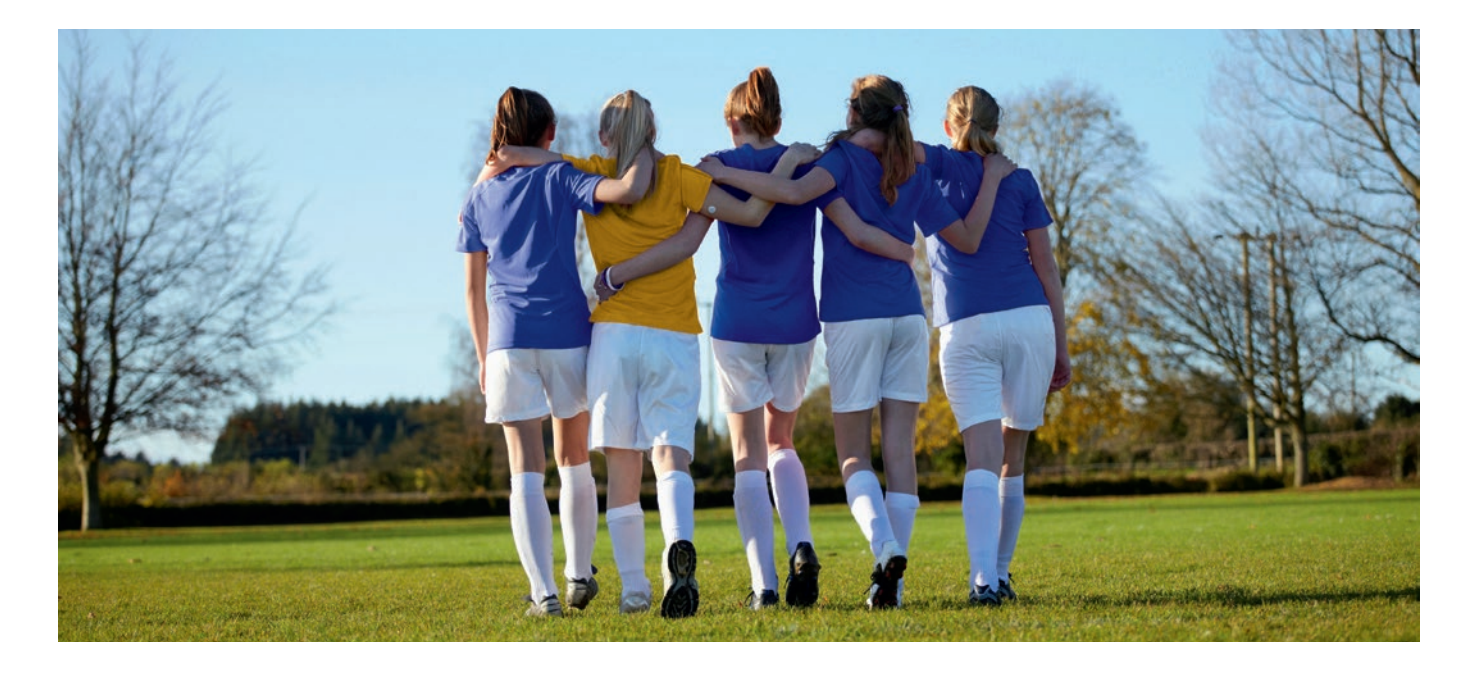

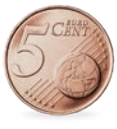

DISKR3T<sup>10</sup>

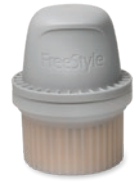

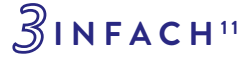

## Einfach - durch einteiligen Applikator.<sup>11</sup>

# Ihr FreeStyle Libre 3 Messsystem – das kann es alles:

# FreeStyle Libre 3 Sensor

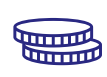

Der Sensor ist so klein wie zwei übereinandergelegte **5-Cent-Münzen** – der kleinste und flachste Sensor auf dem Markt.<sup>2</sup>

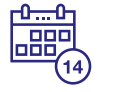

**Kein Datenverlust** – über 14 Tage stabile Bluetooth-Verbindung und Datenspeicher im Sensor auch bei Signalverlust.

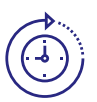

**Immer verfügbar**<sup>12</sup> – aktuelle Glukosewerte und -trends mit einem Blick auf das Smartphone<sup>1</sup> in **Echtzeit** einsehbar.

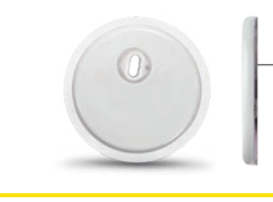

Der Sensor ist wasserfest.<sup>13</sup>

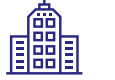

Ĵ

**Werkskalibrierter Sensor** – keine Kalibrierung mittels Fingerstich<sup>14</sup> notwendig.

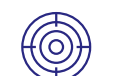

Hohe **Messgenauigkeit,** bereits am ersten Tag des Tragens.<sup>8</sup>

# FreeStyle Libre 3 App<sup>1</sup>

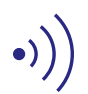

Zuckerwerte werden **automatisch minütlich** auf das Smartphone übertragen.

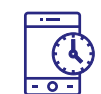

Empfängt **ununterbrochen minutengenaue** Zuckerwerte in Echtzeit.

|   | - |   |
|---|---|---|
| Г | ſ | - |
|   | 5 | Т |
| - | 0 | - |

Optionale **Sprachausgabe.** 

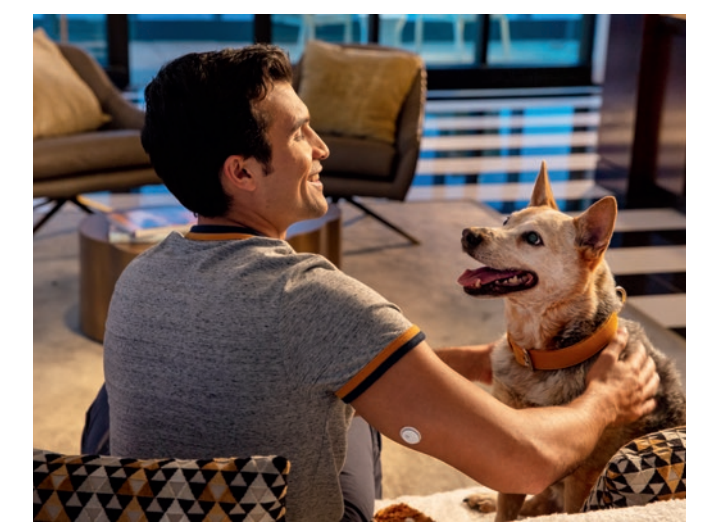

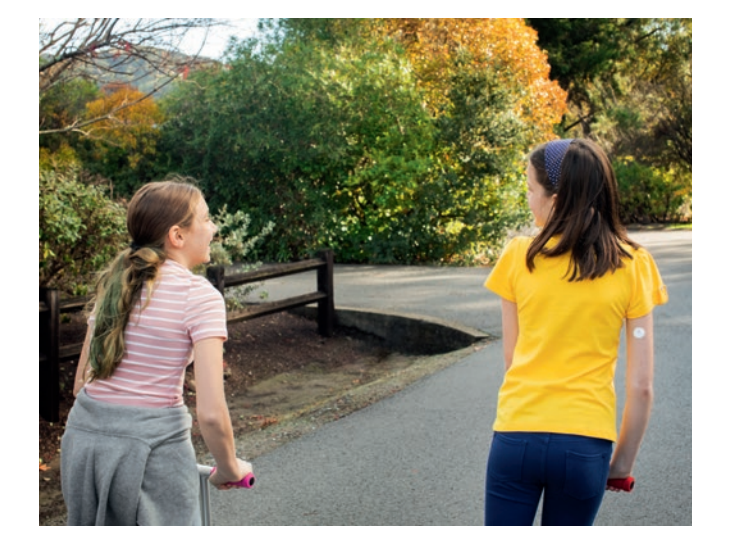

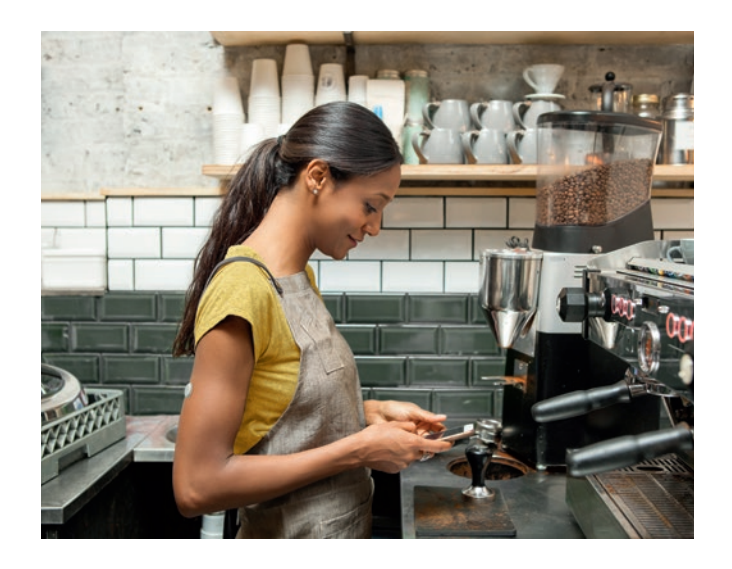

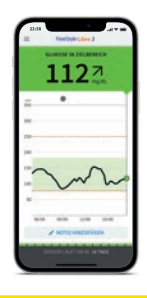

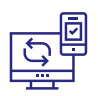

Zuckerwerte automatisch in die  $\mbox{LibreView}^7$  – Cloud hochladen.<sup>3</sup>

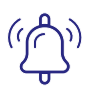

Optionale **Alarme** per Push-Nachricht direkt auf das Smartphone erhalten.<sup>15</sup>

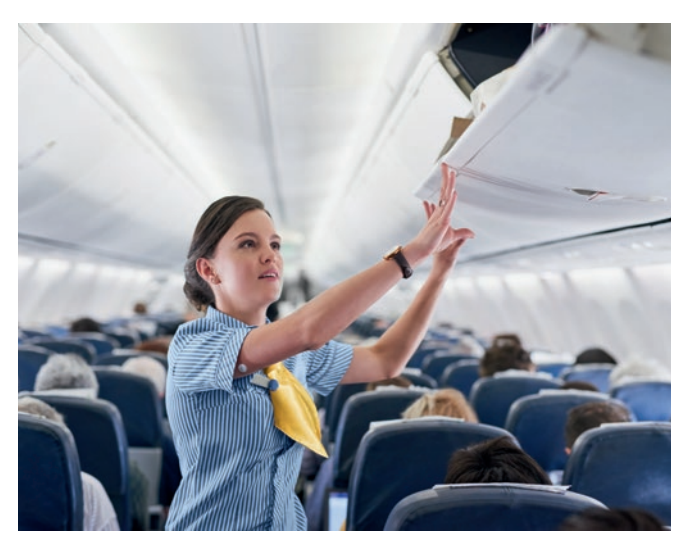

# Alle Informationen auf einen Blick

Mit FreeStyle Libre 3 haben Sie Ihre vollständigen Zuckerwerte und weitere hilfreiche Angaben jederzeit<sup>12</sup> im Blick.

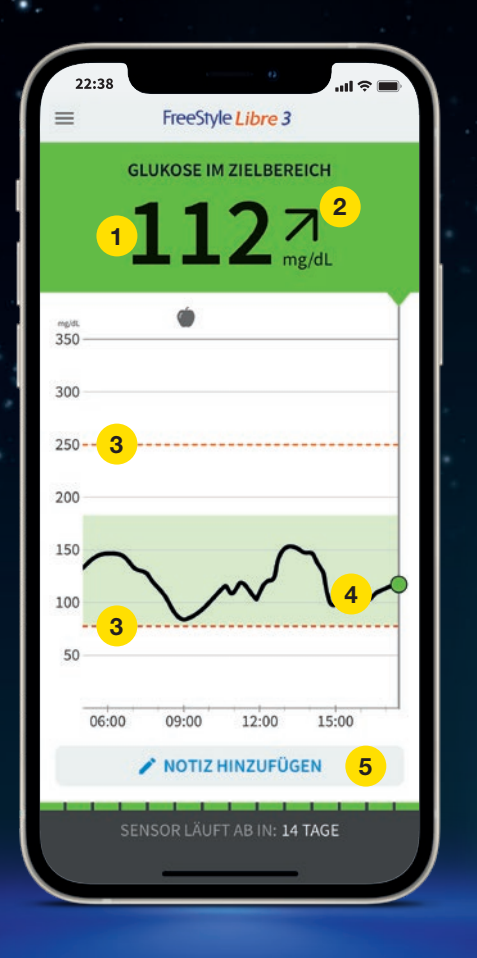

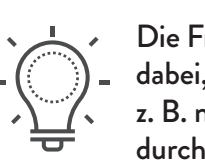

Die FreeStyle Libre 3 App<sup>1</sup> unterstützt Sie dabei, Ihre Zuckerwerte besser zu analysieren, z. B. mithilfe der Trendpfeilfunktion oder durch hilfreiche Berichte.

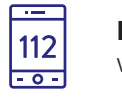

# **Ihr aktueller Zuckerwert** wird automatisch jede Minute aktualisiert.

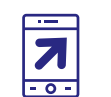

## **Trendpfeil** zeigt an, wie sich Ihre Zuckerwerte in naher Zukunft verändern.

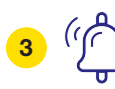

1

2

## Alarmgrenzwerte für hohen und niedrigen Alarm<sup>15</sup>.

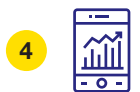

5

Zuckerverlauf minutengenaue Echtzeitwerte einsehen.

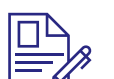

Notizfunktion Mahlzeiten, Insulinanwendung, Sport und andere Ereignisse verfolgen.

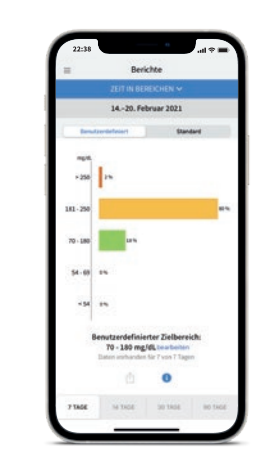

| -   | Berle              | hte               |       |
|-----|--------------------|-------------------|-------|
| -   | CMI CMI            |                   |       |
|     | 1420. Feb          | rwar 2021         |       |
| Glu | kose Manageme      | et-Indikator      | (GMI) |
|     | 6,9                | 9%                |       |
|     | ( 52 mm            | (lom/lo           |       |
|     |                    |                   |       |
|     |                    |                   |       |
|     |                    |                   |       |
|     | Datum ourhanden 6  | Gr 7 years 7 Sage |       |
|     | Datase authander b | 0                 |       |

## Bericht: Zeit im Zielbereich

Sie können Ihre eigene Auswertung sehen (Benutzerdefiniert), aber auch die empfohlenen Werte nach internationalen Richtlinien (Standard).

## Bericht: Glukose Management Indikator

Kann als Indikator dafür verwendet werden, wie gut die Kontrolle des Zuckerstoffwechsels ist.

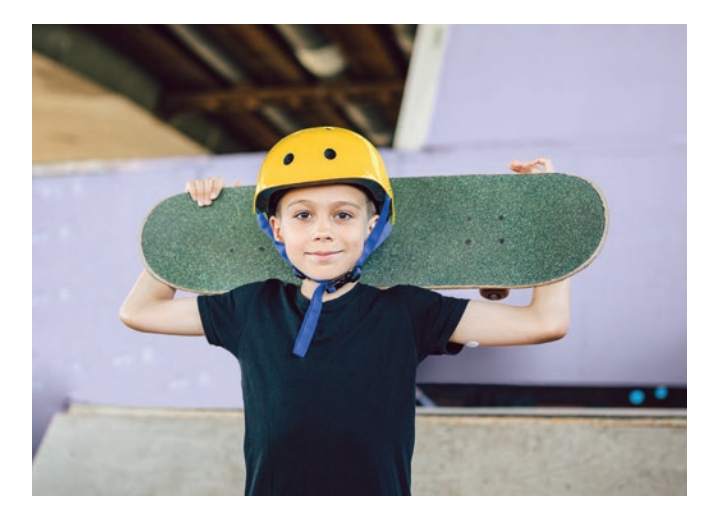

## 22.33 Brickles Brickles California (SAC) (SAC) California (SAC) California

## Bericht: Sensorbenutzung

Zeigt die **"Ansichten"** an. Hier wird Ihr Engagement gemessen. Je öfter Sie Ihren Zuckerwert anschauen, desto höher ist Ihr Engagement.

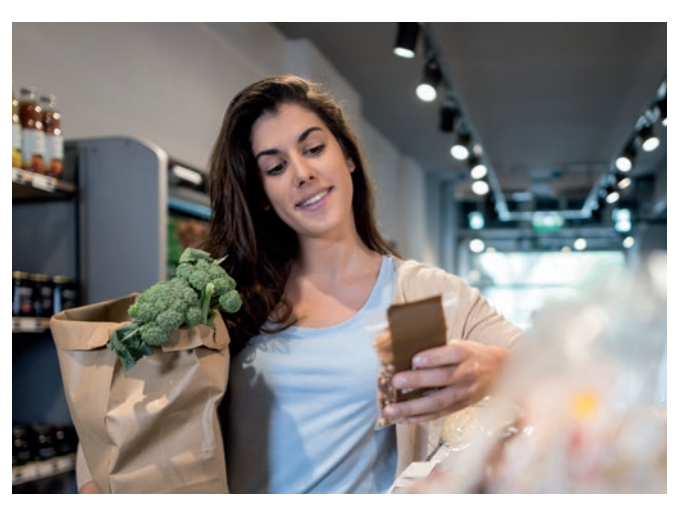

# Blutzucker- und Gewebezuckermessung – worin liegt der Unterschied?

Das FreeStyle Libre Messsystem misst Ihren Zucker nicht im Blut, sondern über einen Fühler in der Gewebeflüssigkeit.

Es ist ganz normal, wenn Ihr Blutzucker und Ihr Gewebezucker sich in bestimmten Situationen unterscheiden, weil der Zucker länger braucht, um über das Blut ins Gewebe zu gelangen.<sup>16</sup>

Anhand des Beispiels einer Achterbahn kann der Unterschied zwischen Blutund Gewebezucker gut nachvollzogen werden.

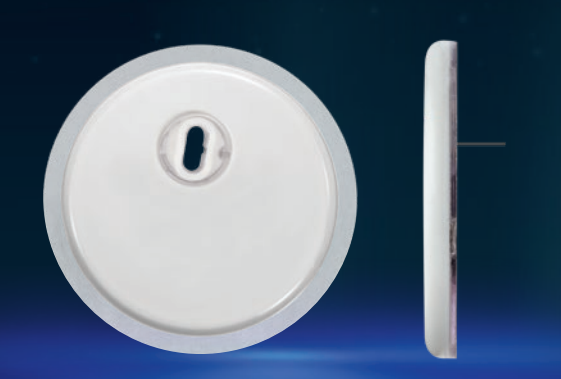

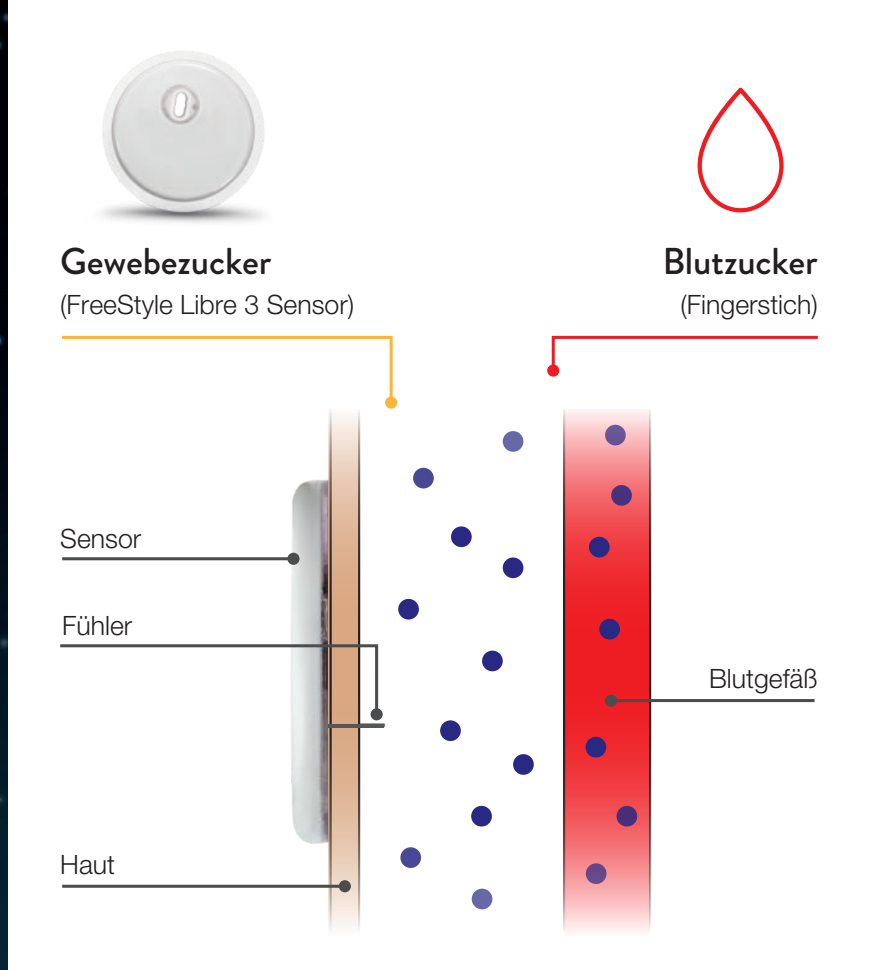

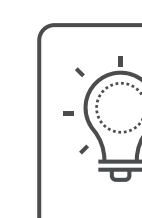

Das FreeStyle Libre Messsystem kann das routinehafte Blutzuckermessen sicher und erfolgreich ersetzen.<sup>14,17-19</sup> Sie können anhand der gescannten Gewebezuckerwerte Ihre Insulindosierung anpassen.<sup>17</sup>

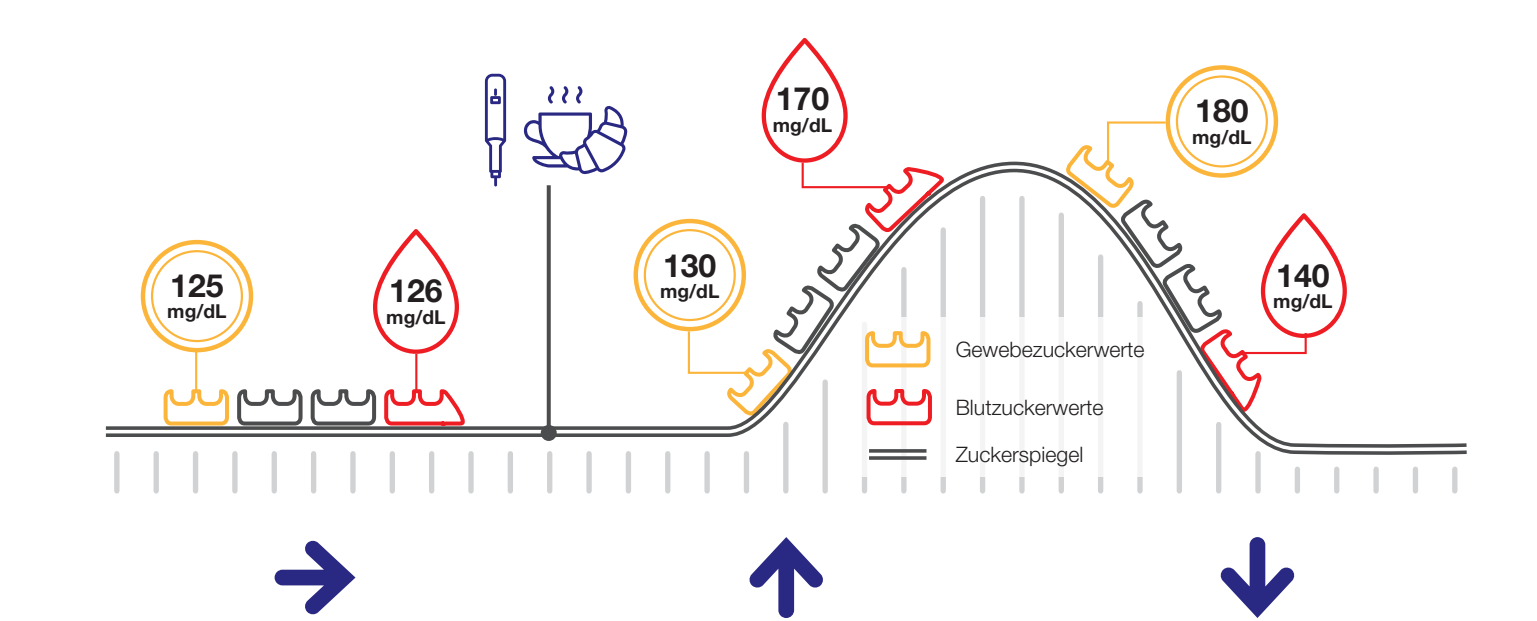

## Stabile Zuckerwerte Bei stabilen Zuckerwerten sind die vom FreeStyle Libre Messsystem gemessenen Zuckerwerte und Blutzuckerwerte sehr ähnlich.

## Rasch steigende Zuckerwerte Bei rasch steigenden Zuckerwerten können die vom FreeStyle Libre Messsystem gemessenen

Zuckerwerte niedriger liegen als die Blutzuckerwerte.

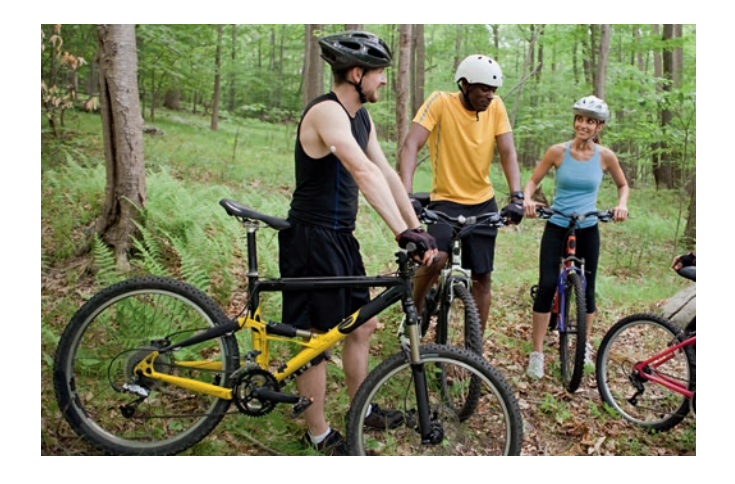

## Rasch fallende Zuckerwerte Bei rasch fallenden Zuckerwerten können die vom FreeStyle Libre Messsystem gemessenen Zuckerwerte höher liegen als die Blutzuckerwerte.

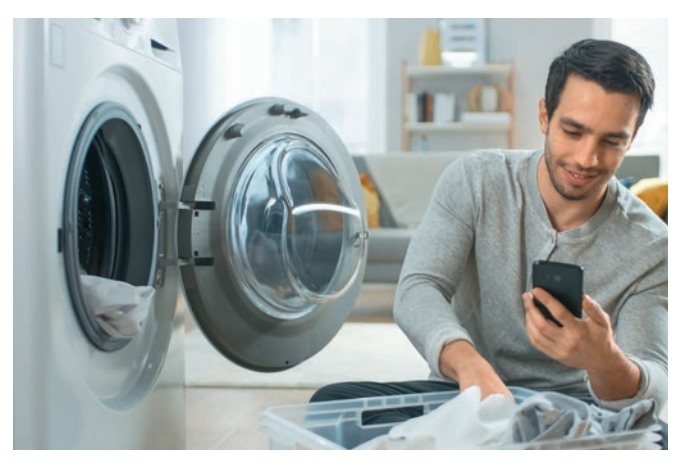

# So bringen Sie den FreeStyle Libre 3 Sensor an:

Bereiten Sie die Anwendungsstelle vor und bringen Sie den Sensor richtig an.

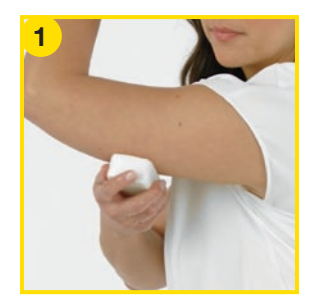

Waschen Sie die Anwendungsstelle mit einer einfachen Seife, trocknen Sie die Stelle und reinigen Sie den Bereich anschließend mit einem Alkoholtuch.

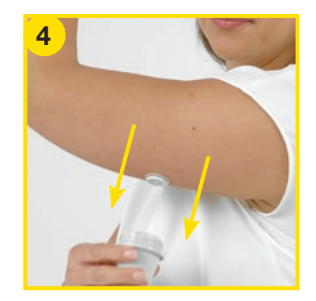

Ziehen Sie den Sensorapplikator vorsichtig vom Körper weg. Der Sensor sollte nun an der Haut haften.

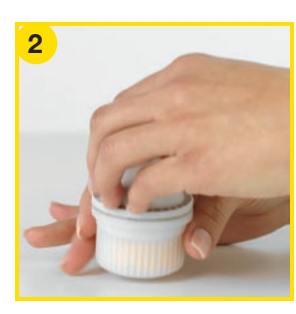

Packen Sie den FreeStyle Libre 3 Sensorapplikator vorsichtig aus und drehen Sie die Kappe ab.

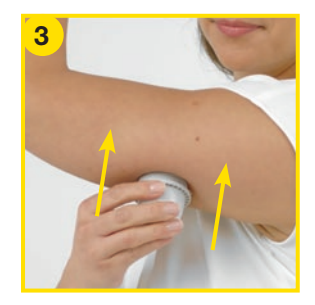

Platzieren Sie den Sensorapplikator über der vorbereiteten Stelle und **drücken Sie ihn fest auf die Haut.**<sup>20,21</sup> Beim Anbringen des Sensors am Körper wird ein dünnes, biegsames, steriles Filament direkt unter die Haut geschoben.

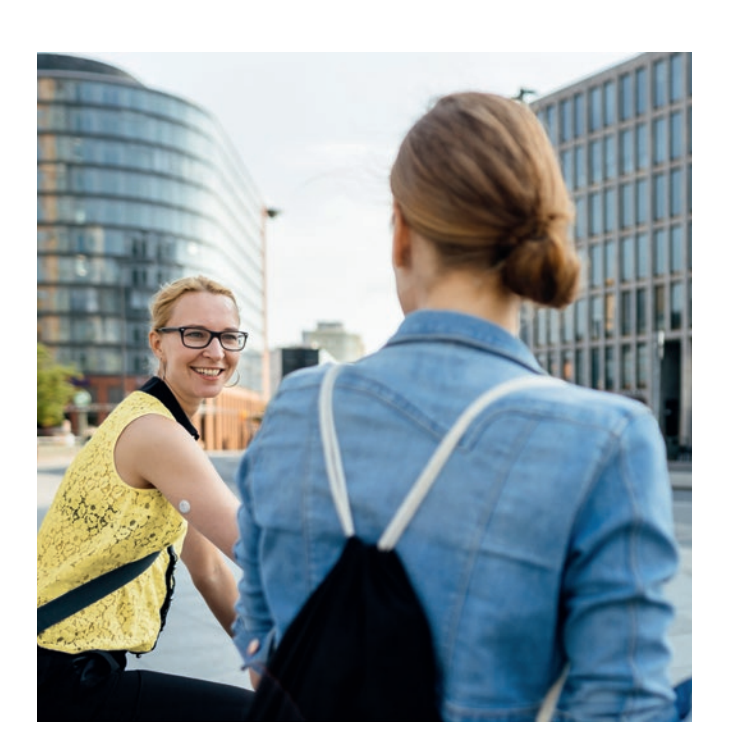

# FreeStyle Libre 3 App<sup>1</sup> auf Ihrem Smartphone<sup>1</sup> einrichten

- Laden Sie sich die FreeStyle Libre 3 App
- im Apple App Store kostenlos herunter.

Die FreeStyle Libre 3 App ist derzeit nur mit iPhone 7 oder höher und iOS 14 oder höher kompatibel.

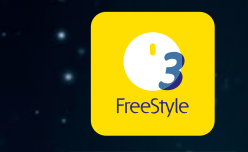

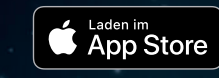

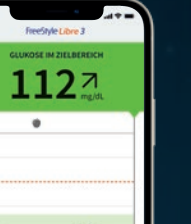

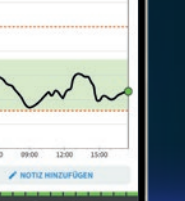

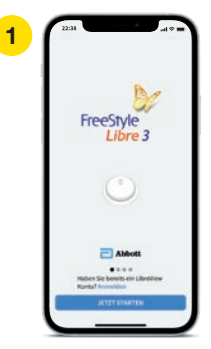

Mit vorhandenen LibreView<sup>7</sup>-Zugangsdaten einloggen oder neues Kundenkonto anlegen.

|      | Fredbyle Libre 3       |  |
|------|------------------------|--|
|      | E.                     |  |
|      | 63                     |  |
| 1    | - NELEN KENSON SCANNEN |  |
| 1    | CAMERICAEL ENGLISH     |  |
| 1    |                        |  |
|      |                        |  |
| - 11 | ZURDEK                 |  |

"Neuen Sensor scannen" wählen.

\*Die NFC-Schnittstelle ist nicht an jeder Stelle Ihres Smartphones gleich stark. Es kann daher kurz dauern, bis Sie die richtige Scan-Position gefunden haben. Ein einmaliger Scan des Sensors ist nötig, um ihn zu aktivieren.

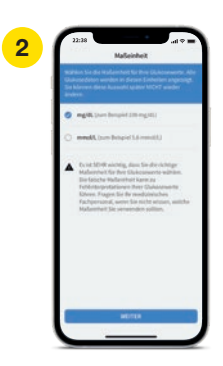

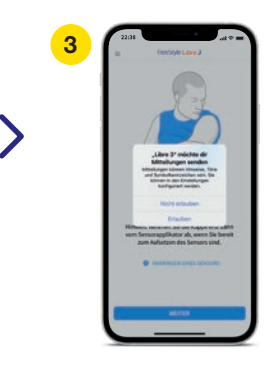

Maßeinheit für Ihre Messungen (mg/dL oder mmol/L) und Ihre Kohlenhydrateinheiten wählen. Mitteilungen erlauben, wenn Sie dazu aufgefordert werden.

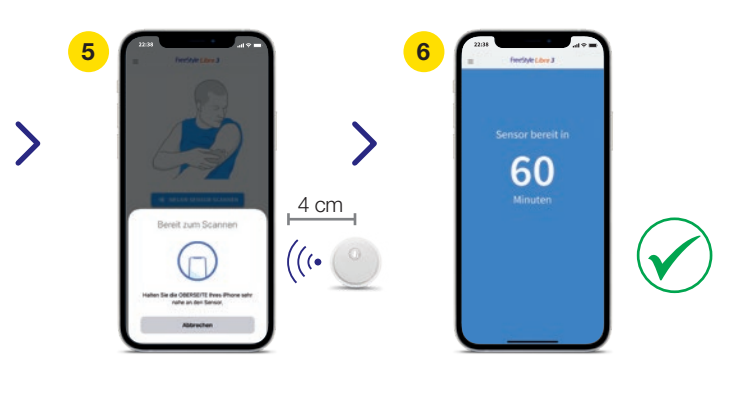

- Smartphone mit dem oberen Rand nah an den Sensor halten, um ihn zu aktivieren.<sup>12</sup>\*
- Ihr Sensor ist nach **60 Min.** betriebsbereit und zeigt die Zuckerwerte automatisch an.

# Der Zucker-Zielbereich ist bereits voreingestellt.

Der Zucker-Zielbereich ist in Ihrer FreeStyle Libre 3 App<sup>1</sup> auf 70 bis 180 mg/dL voreingestellt.

In der App wird Ihr Zielbereich in Diagrammen als hellgrüner Bereich gezeigt.

**Besprechen Sie mit Ihrem** Diabetesteam, ob Ihr Zielbereich angepasst werden muss

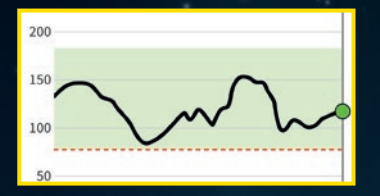

Im Einstellungsmenü unter "Berichtseinstellungen" können Sie Ihren Zielbereich einfach abändern:

| 1. Annesiden                         | APP-ENSTELLEMEEN         | Re Gulence Zeldbensch wird in diversion<br>Disponsense angezong, Ragen Sie für |
|--------------------------------------|--------------------------|--------------------------------------------------------------------------------|
| E Posted                             | Material >               | anadizintes/her Rachpersonal, water Section to 34<br>letterer.                 |
| & Auror                              | Berichtsatinstellungen > |                                                                                |
| ir Sprinde                           | Kuhlenhydrahinheiten 5   | 179                                                                            |
| © Zetin Beetchen                     | feet as (prache >        | 70 - 180 mg/st.                                                                |
| Designitus mit niedrigen Galessevert | KONTOEINSTELLUNSEN       | 71                                                                             |
| 12 Tapediagramm                      | Kontoeinstellungen >     | Winweits Wit der Einstellung des Guleme-                                       |
| % CM                                 |                          | Zelbereichs werden keine Genzuserte für den<br>Obkonzularen stegenichtet.      |
| + Sensolvenzzung                     |                          |                                                                                |
| di Nava faran data                   |                          |                                                                                |
| d) Techundere Apps                   |                          |                                                                                |
| 🗇 Dimesuger                          |                          | SPECORES.                                                                      |
| Ø Einstellungen                      |                          |                                                                                |
|                                      |                          |                                                                                |
|                                      |                          |                                                                                |
| ppen Sie im Menü auf                 | Wählen Sie "Berichts-    | Geben Sie Ihren indivi-                                                        |
|                                      |                          |                                                                                |
| Einstellungen".                      | einstellungen" aus.      | duellen Zielbereich                                                            |
|                                      |                          |                                                                                |

 $(\bigcirc$ Tragen Sie hier Ihren persönlichen Zucker-Zielbereich, nach Rücksprache mit Ihrem Arzt, ein:

70 - 180 mg/dL

Hinweis: Ihr individueller Zucker-Zielbereich entspricht nicht Ihren Alarmgrenzwerten.

# Der Trendpfeil zeigt Ihnen, wo es langgeht.

Der Trendpfeil gibt Ihnen einen Hinweis, in welche Richtung sich Ihr Zuckerwert momentan bewegt.

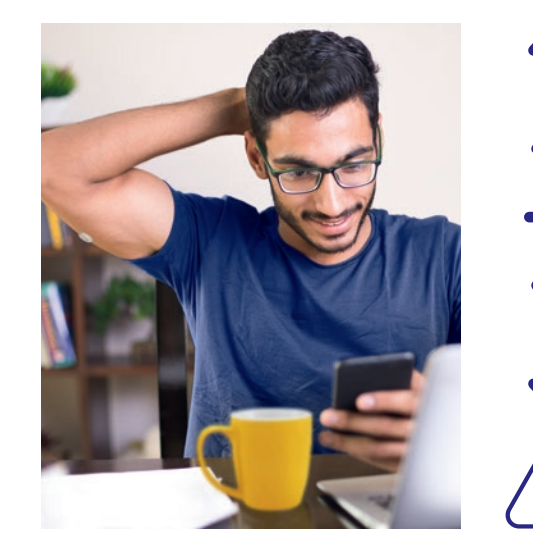

d.h. in 15 N Zuckerwe d.h. in 15 N Zuckerwe d.h. in 15 N Zuckerwe d.h. in 15 N Zuckerwe

Nutzen Sie die Notizfunktion Ihrer FreeStyle Libre 3 App<sup>1</sup>.

## In der FreeStyle Libre 3 App können Sie Notizen auch im Nachhinein hinterlegen und bearbeiten.

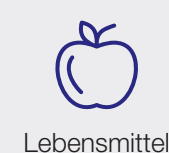

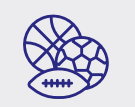

Sportliche Betätigung

## Zuckerwert steigt rasch

| /linuten steigt er um mehr als 30 mg/dL               |
|-------------------------------------------------------|
| rt steigt                                             |
| /linuten steigt er zwischen 15 und 30 mg/dL           |
| rt ändert sich langsam                                |
| /linuten steigt oder fällt er um weniger als 15 mg/dL |
| rt fällt                                              |
| /linuten fällt er zwischen 15 und 30 mg/dL            |
| rt fällt rasch                                        |
|                                                       |

## d.h. in 15 Minuten fällt er um mehr als 30 mg/dL

Ein stark fallender Trendpfeil kann beispielsweise bei Gabe von schnell wirksamem Insulin oder während oder nach einer sportlichen Aktivität auftreten.

Lang wirkendes Insulin

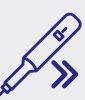

Schnell wirkendes Insulin

# Optionale und individuell einstellbare Glukose-Alarme<sup>15</sup> ausgeben

# Alarme bei hohen und niedrigen Zuckerwerten

Ein Glukose-Alarm wird ausgelöst, sobald Ihr Zuckerwert die festgelegten Grenzen über- oder unterschreitet.

Die Grenzwerte der Alarme entsprechen nicht Ihrem Zuckerzielbereich.

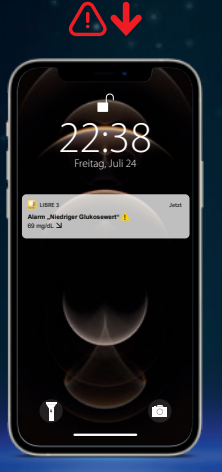

## Alarme erfolgen bei:

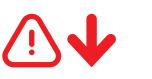

**niedrigen Zucker**werten (zwischen 60 – 100 mg/dL einstellbar)

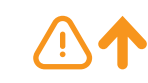

hohen Zuckerwerten (zwischen 120 – 400 mg/dL einstellbar)

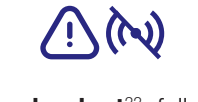

Signalverlust<sup>22</sup>, falls Ihr Sensor 20 Min. lang keine Verbindung mit der FreeStyle Libre 3 App<sup>1</sup> aufbauen konnte

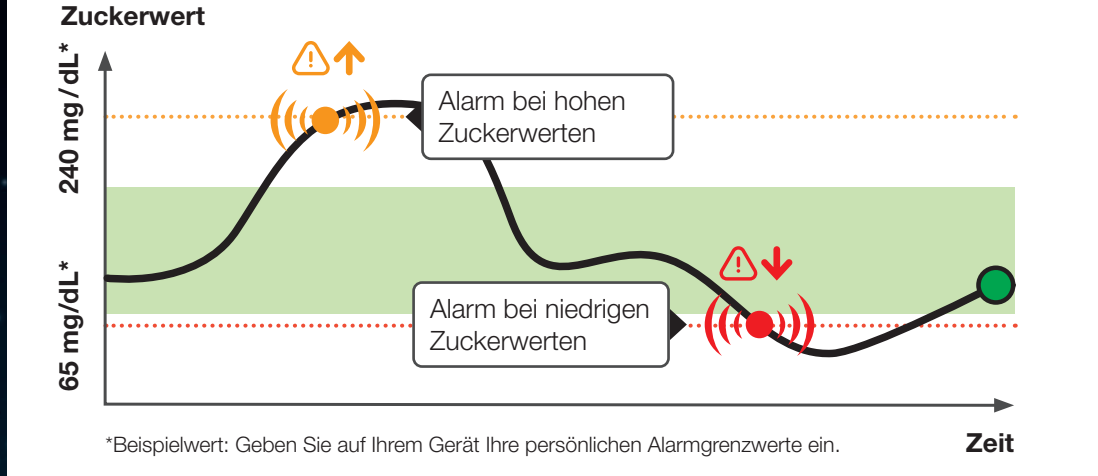

( Tragen Sie hier Ihre persönlichen Alarmgrenzwerte, nach Rücksprache mit Ihrem Arzt, ein:

bei hohem Zucker:

bei niedrigem Zucker:

## Hinweis: Die Grenzwerte der Alarme entsprechen nicht Ihrem Zuckerzielbereich.

# Diese Einstellungen benötigen Sie für FreeStyle Libre 3

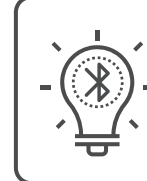

Bluetooth muss beim Starten eines FreeStyle Libre 3 Sensors aktiviert sein und dauerhaft eingeschaltet bleiben, um Zuckerwerte zu empfangen.<sup>12</sup>

# Einstellungen für Benachrichtigungen:

- Wählen Sie in den "Einstellungen" Ihres Smartphone: "Mitteilungen" die FreeStyle Libre 3 App<sup>1</sup> aus.
- 2 Aktivieren Sie die Funktion "Mitteilungen erlauben".
- Aktivieren Sie alle Benachrichtigungsmöglichkeiten (Sp Mitteilungen, Banner), um Glukose-Alarme<sup>15</sup> zu erhalte

Über die Alarmeinstellungen Ihrer FreeStyle Libre 3 App können Sie zudem **kritische Hinweise** erlauben.

Dadurch erhalten Sie auch dann einen Alarm, wenn Ihr Smartphone stumm geschaltet ist oder sich im **"Nicht stören"**- Modus befindet.

Bei eingeschalteter Tonfunktion haben die 3 Alarme unterschiedliche Töne. Der Vibrationsmodus ist bei allen Alarmen gleich.

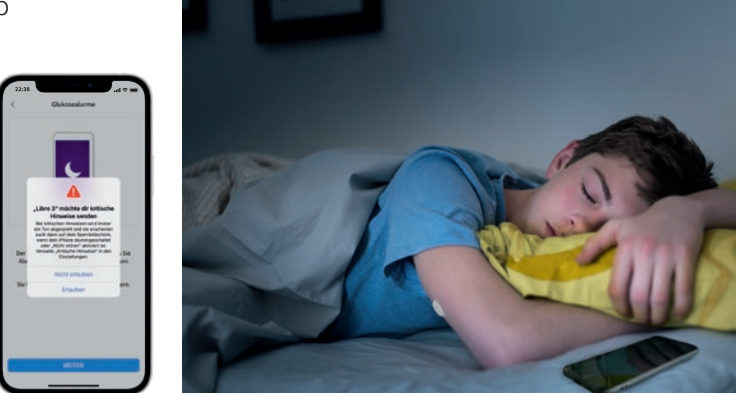

|                | *                                            |     |
|----------------|----------------------------------------------|-----|
|                |                                              |     |
|                | <u>د                                    </u> |     |
| errbildschirm, | •                                            | - 🗸 |

# Sie entscheiden, ob und wie Sie die Alarme<sup>15</sup> nutzen möchten.

Sie können die Alarme einfach ein- und wieder ausschalten.

Die individuell ein- und ausschaltbaren Alarme sind praktisch, denn Sie können diese bei Bedarf stumm stellen oder kurzzeitig ausschalten.

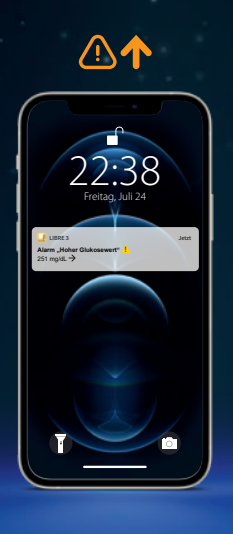

| FreeStyle Clove 3                        |
|------------------------------------------|
| Anneiden                                 |
| the state                                |
| President                                |
| Kerne                                    |
|                                          |
| Tapesmoter                               |
| z Zeit in Bereichen                      |
| Designituse mit niedrigem<br>Glukesevent |
| Gulese Durchscheitt                      |
| Tapedaganen                              |
| CHI                                      |
| Sensolvenutzung                          |
| Neuen Sensor starten                     |
| a Serbundene Apps                        |
| ) Erimerungen                            |
| Entellangen                              |

Tippen Sie im Menü auf den Punkt "Alarme".

> . Alarme

| 6  | 5 mg/dL |
|----|---------|
| 71 | 0 mg/dL |
|    |         |

Anschließend können Sie Ihren persönlichen Alarmgrenzwert einstellen.

| A const de classes de la constante de la constante de la const                                                                                                    |
|----------------------------------------------------------------------------------------------------|
| Rai Anno geo Udanzenza da Carago ( )<br>Sez<br>Annon Marko ( )<br>Martino ( )<br>Martino ( |
| American Encoderation (Construction)                                                                                                    |
| Aurelan Interpretation ()<br>Note Strates Mode Oberschreiden Aus<br>Schafte Stares Mode Stare Alem Anne<br>Intern für andersgeste and al das<br>De Andersen ander Alem Alem Anne<br>Note Andersen ander Alem Alem Alem<br>Note engeschäft im                                                                                                    |
| Note States Notes Descharben Aus<br>Calcher for iso for som fore Also not<br>enter the seaderphare and a dire<br>particulation sector and and<br>particulation sectors will, while sees the<br>binken storm gardwine and a failthe adare<br>Notes organizability and                                                                                                    |
|                                                                                                    |

Wählen Sie den

aus.

gewünschten Alarm

Verfahren Sie so auch mit dem zweiten Alarm.

Der Alarm für "Signalverlust"22 informiert Sie automatisch bei Verbindungsverlust, wenn der Alarm aktiviert ist.

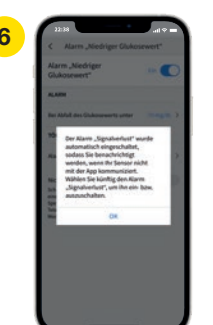

Tippen Sie den Button

an oder schieben Sie ihn nach rechts, um den

Alarm anzuschalten.

# Alarm bei Signalverlust<sup>22</sup>

Der Alarm "Signalverlust" informiert Sie, wenn zwischen Sensor und Smartphone<sup>1</sup> länger als 20 Minuten keine Verbindung besteht oder sobald Ihr Smartphone weiter als 6 Meter\* vom Sensor entfernt ist.

Ihre Werte werden jedoch immer vollständig angezeigt, da der Sensor die Messwerte speichert. Darüber hinaus kann es vorkommen, dass Ihre FreeStyle Libre 3 App<sup>1</sup> kurzzeitig keine Zuckerwerte empfangen kann, z. B. in einer Sauna wegen hoher Temperaturen. Sie erhalten dann eine entsprechende Fehlermeldung in Ihrer FreeStyle Libre 3 App. Es kann 2-4 Minuten dauern, bis das Signal wieder aufgebaut ist.

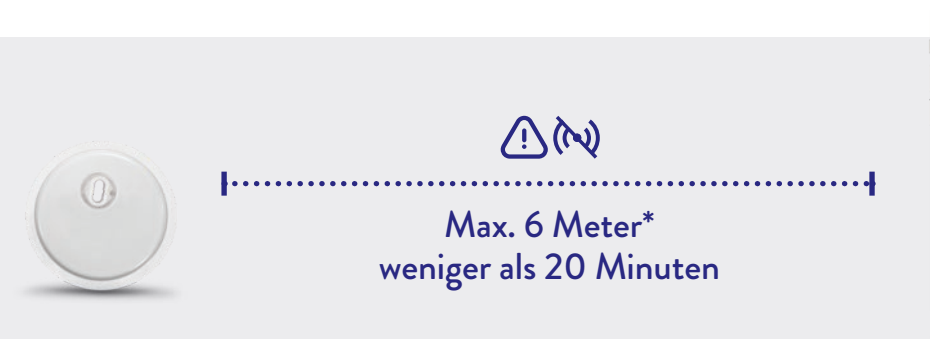

## Wenn Sie weiter als 6 Meter von Ihrem Smartphone entfernt sind:

Verringern Sie den Abstand, um die Verbindung erneut aufzubauen.

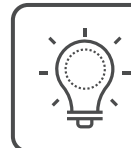

Ihr Smartphone kann die Glukose-Alarme<sup>15</sup> aus bis zu 6 Metern Entfernung empfangen\*. Der Alarm bei Signalverlust wird automatisch aktiviert, sobald ein Glukose-Alarm zum ersten Mal eingeschaltet wird. Sie können den Alarm für Signalverlust jederzeit aus- und wieder einschalten.

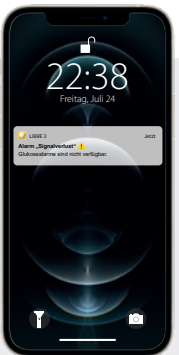

## Wenn Ihr Smartphone länger als 20 Minuten keine Verbindung zum Sensor hat:

Prüfen Sie, ob sich zwischen Ihnen und dem Smartphone massive Gegenstände befinden.\*

# LibreLinkUp

# Teilen<sup>3</sup> Sie Ihre Zuckerwerte noch einfacher mit der LibreLinkUp App<sup>4</sup>.

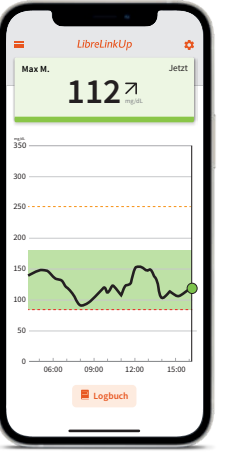

# Lassen Sie Ihren Partner, Familie oder Freunde wissen, dass es Ihnen gut geht.<sup>3,23</sup>

Mit der kostenfreien LibreLinkUp App können Sie bis zu 20 Personen über "Verbundene Apps" im Hauptmenü Ihrer FreeStyle Libre 3 App<sup>1</sup> dazu einladen, Ihre Scans zu verfolgen. Ihre Angehörigen bekommen eine E-Mail mit Anweisungen, wie sie die LibreLinkUp App installieren können.<sup>23</sup>

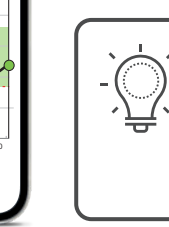

Nutzer von LibreLinkUp können entweder die vom FreeStyle Libre 3 Nutzer eingestellten Alarme erhalten oder sich eigene Alarmgrenzwerte einstellen.

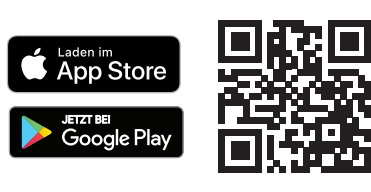

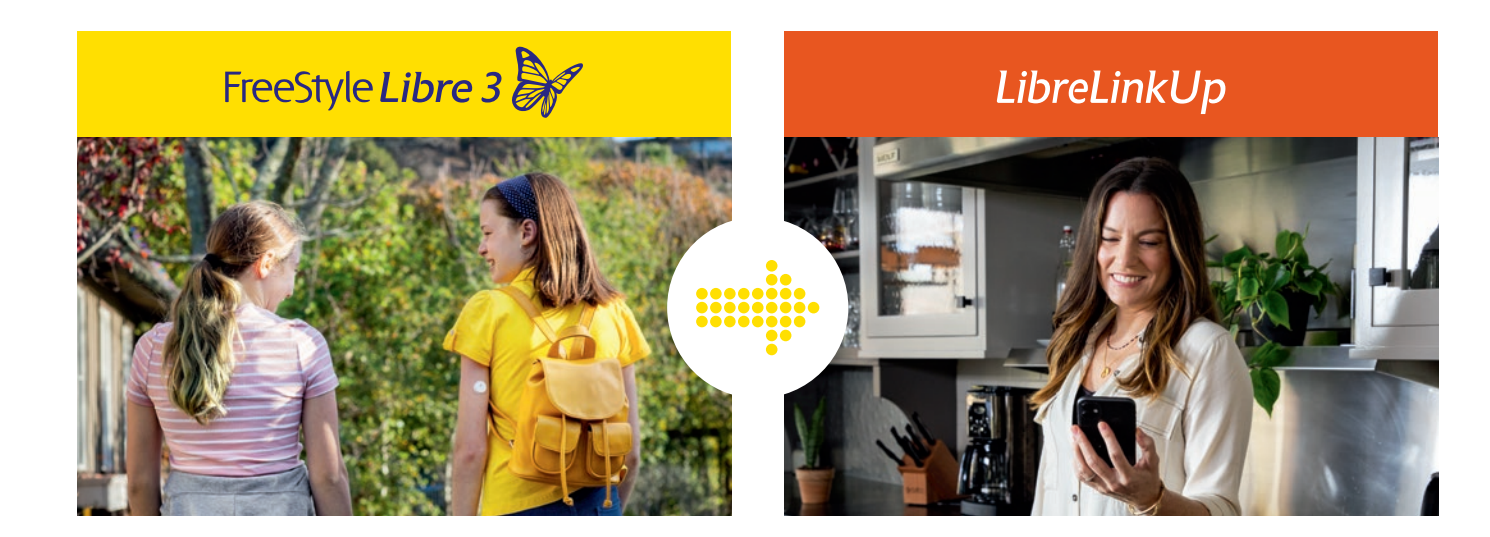

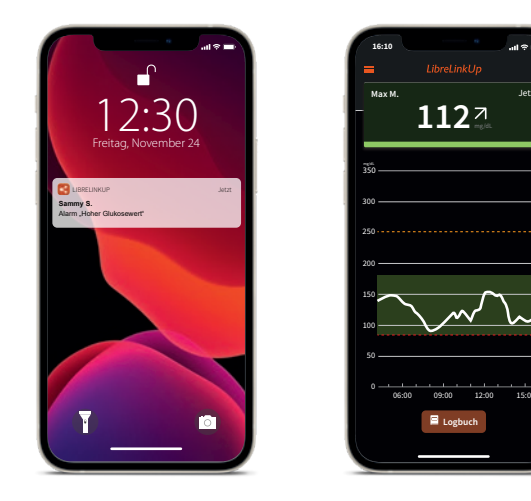

# Die LibreLinkUp<sup>4</sup> Benutzeroberfläche für Ihre Angehörigen.

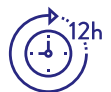

Die LibreLinkUp App zeigt den Glukoseverlauf mit den Werten der letzten 12 Stunden an.

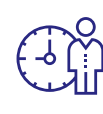

Auf dem Hauptbildschirm können Ihre Angehörigen Ihre Zuckerwerte in Echtzeit mitverfolgen.

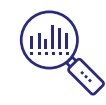

Ihre Angehörigen können über die Verlaufskurve streichen, um die einzelnen Werte zu sehen.

\*Standardeinstellung ist die Alarmeinstellung des verbundenen FreeStyle Libre 3 App<sup>1</sup> Nutzers.

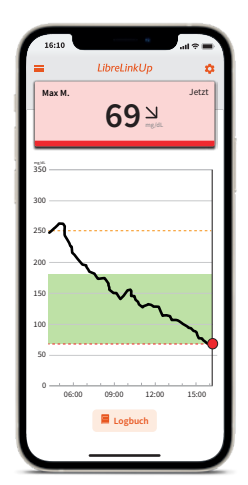

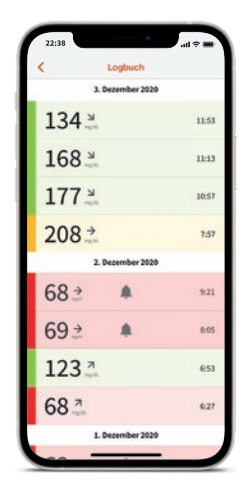

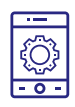

In LibreLinkUp können Ihre Angehörigen eigene Alarmgrenzwerte eintragen.\*

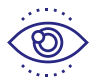

Der Dark-Mode ist optimal für schlechte Lichtverhältnisse

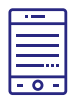

Über das Logbuch werden gesichtete Werte und Alarme untereinander angezeigt.

# LibreView

# Erfahren Sie noch mehr über Ihren Diabetes mit LibreView<sup>7</sup>.

# Glukosedaten online analysieren<sup>3</sup> mit LibreView

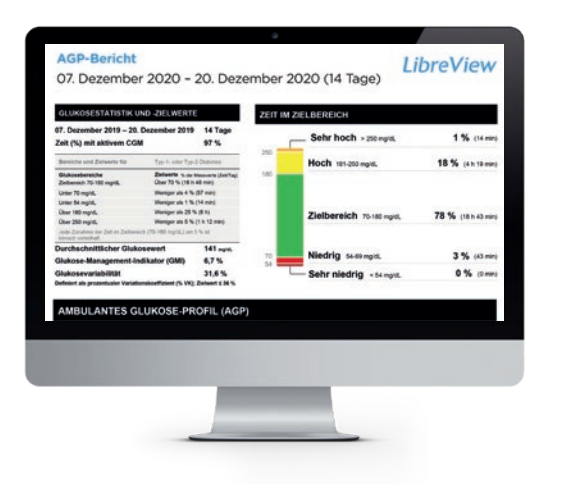

Das sichere<sup>24</sup>, webbasierte Diabetesmanagement-System bereitet all Ihre Glukosedaten in übersichtlichen Berichten und Analysen auf.

Außerdem können Sie Ihre Messwerte direkt mit Ihren Ärzten teilen<sup>3</sup>, sodass diese wertvolle Einblicke in Ihre vollständigen Glukosedaten erhalten.

> Mithilfe der Berichte von LibreView können Ihre Ärzte und Ihr Diabetesteam besser individuelle Therapieentscheidungen treffen.

# 1127

# Drei einfache Schritte zu Ihren Glukoseberichten

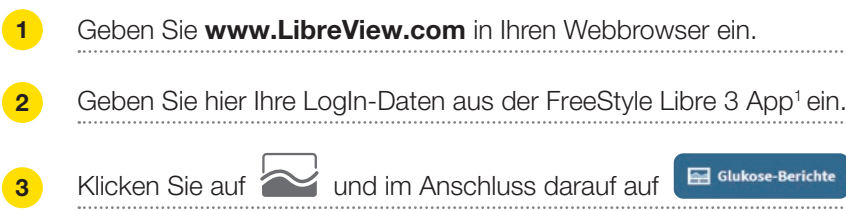

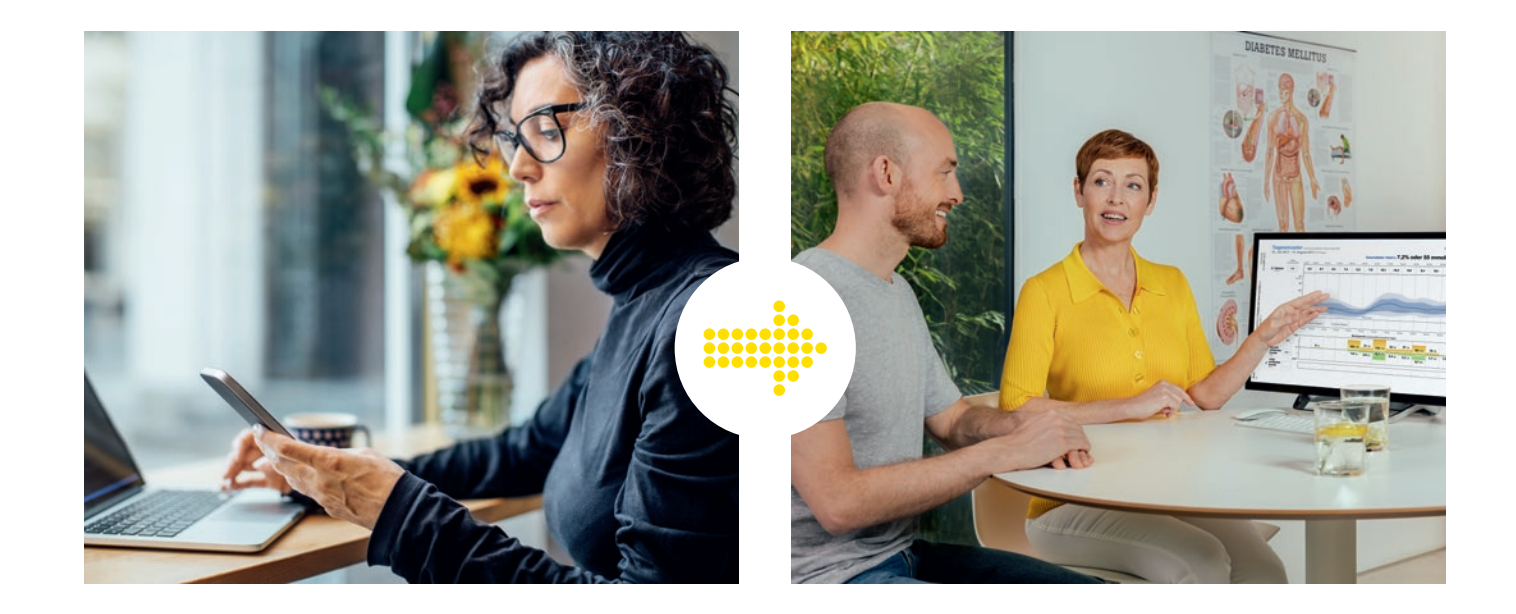

# Das kann LibreView

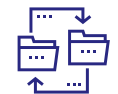

Teilen Sie Berichte mit Ihrer behandelnden Praxis noch einfacher, indem Sie sich direkt mit Ihrer Praxis verbinden.

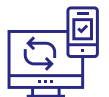

Jederzeit und überall<sup>12</sup> Zugriff auf die Zuckerdaten in einem sicheren, webbasierten Diabetesmanagement-System.

| Verständliche Berichte und wertvolle |
|--------------------------------------|
| Analysen zu Ihren Messwerten für ein |
| <br>besseres Verständnis anführen.   |

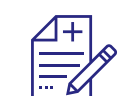

Bessere Unterstützung für Ihre Ärzte und Ihr Diabetesteam für mehr individuelle Therapieentscheidungen.

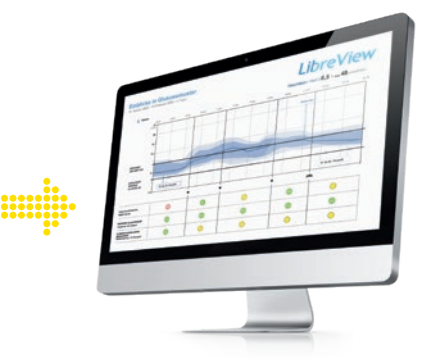

, um Ihre Glukoseberichte einzusehen.

# **Teilen Sie Ihre Glukosewerte**<sup>3</sup> ganz einfach mit İhrem Arzt.

# **Option 1:**

Starten Sie das Teilen Ihrer Glukosewerte<sup>3</sup> mit der FreeStyle Libre 3 App<sup>1</sup>.

## Verbinden Sie sich mit **Ihrer Praxis.**

Bitten Sie Ihren Arzt um seine LibreView<sup>7</sup> Praxis-ID.\* Tragen Sie die Praxis-ID in der FreeStyle Libre 3 App ein.

Tragen Sie hier die Praxis-ID ein.

| ÷.  | FreeStyle Libre 3                           |
|-----|---------------------------------------------|
| 1   | Anneiden                                    |
|     | Stat                                        |
| =   | Protokoli                                   |
|     | Name                                        |
| -   | chese                                       |
| 4   | Tagesmuster                                 |
| •   | Zeit in Bereichen                           |
| 10  | Energenisser mit niederigem<br>Glukeperwent |
|     | Gukose Durchscheitt                         |
| se. | Tagesdiagramm                               |
|     | GME                                         |
| +   | Sensorbenutzung                             |
| 4   | Neues Sensor starten                        |
| ۵   | Verbundene Apps                             |
| 0   | binnerungen                                 |
|     | Engellungen                                 |

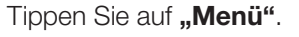

| oen Sie auf <b>"Menü"</b> . | Gehen Sie zu <b>"Verbun-</b> |
|-----------------------------|------------------------------|
|                             | dene Apps" und wählen        |

| LibreView VERBAREN<br>Teles de Ave Dubries Informationen (Ber                                                                                   |
|----------------------------------------------------------------------------------------------------|
| Liberties mit hemit Ranidisen.<br>LibertinkUp veranneen<br>Telen Sie fen Dubersanformaliserer ein anen<br>telefolgen Nutzer der LibertinkUp-App |
|                                                                                                    |
|                                                                                                    |
|                                                                                                    |

Sie "LibreView" aus.

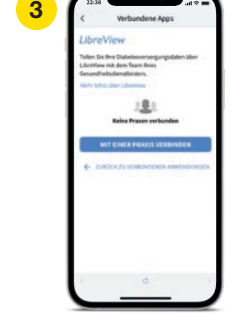

Tippen Sie auf "Mit einer Praxis verbinden".

|   | LibreView<br>Praxis bestitigen<br>tregenasere Se tut, des die nathfolgeni                                                                    |   | LibreView<br>Verbunden S<br>Sarseine für Dukene-Herte nit deser Franz |
|---|----------------------------------------------------------------------------------------------------|---|-----------------------------------------------------------------------|
| > | an gebreiten Franze, die rechtige ist, und denkom pie<br>Jiefelneiten <sup>e</sup> , wie nich dem Tellen Twee Chalesse<br>Werte zu beginnen. | > | Musterpraxis                                                          |
|   | Brancia<br>Brancia<br>Brancia                                                                                                    |   | Mustermula 1, Mustermut,<br>Bades Historeberg, 26227                  |
|   | Munity Association<br>Monatorena allas 1., Munitorena adulto,<br>Bandaro Willerhamberg, 76227                                                |   | 3494.commission 200 Pranti<br>0122 12345679                           |
|   | Technologia (1997)<br>0(23) 123456/78                                                                                                    |   | AETERLETUNG DER DATIN ST                                              |
|   | ABBRECHEN VERBINGEN                                                                                                    |   |                                                                       |

Geben Sie die Praxis-ID ein und tippen Sie danach auf "Weiter".

Prüfen Sie die Kontaktinformationen Ihres Arztes und wählen Sie "Verbinden".

Geschafft! Sie sind jetzt mit Ihrer Praxis verbunden.

\*Bei der Praxis-ID handelt es sich um einen eindeutigen 8- bis 16-stelligen Code. Dieser Code wird erzeugt, sobald Ihr Arzt bzw. jemand aus dessen Praxisteam die Praxisfunktion des LibreView-Fachkreise-Kontos aktiviert. Wenn Ihrem Arzt seine LibreView Praxis-ID nicht bekannt ist, kann er diese nach Anmeldung im LibreView-Fachkreise-Konto im Bereich der Praxis-Informationen abfragen.

## **Option 2:**

Ihr Arzt sendet Ihnen eine Einladung zum Teilen Ihrer Glukosewerte<sup>3</sup>.

# Akzeptieren Sie die Praxiseinladung.

- Ihre behandelnde Praxis wird Ihnen eine Einladung senden, damit Sie Ihre Glukosewerte teilen können.
- Es gibt zwei Möglichkeiten, wie Sie die Einladung akzeptieren können:

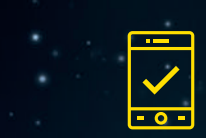

Sie akzeptieren die Einladung direkt in der FreeStyle Libre 3 App<sup>1</sup>,

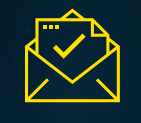

oder Sie klicken in der Einladungsmail auf "Einladung annehmen".

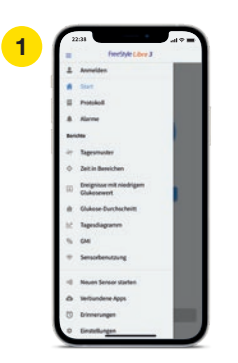

Tippen Sie auf "Menü"

| · | < Verbundene Apps                                                                                     |
|---|----------------------------------------------------------------------------------------------------|
|   | LibreView                                                                                             |
|   | Einladung offen                                                                                       |
|   | Wegnummen Sie sich, dass die nachfulgend<br>aufgeführte Praxis die fichtige ist, und drücken Sie      |
|   | "Jirkeder", un mit den Telen Iver Gulear<br>Werte zubsgimmt.                                          |
|   | Musterpraxis                                                                                          |
|   | Press ID<br>1611/160                                                                                  |
|   | Romin Arechill<br>Masterizzalla V. Maaterizzak,<br>Badan-Wantarebarg, 76227                           |
|   | Teleformation (an Plant)<br>0123 12345678                                                             |
|   | ABLEMMEN                                                                                              |
|   | Durch das Herstellen der Verbeidung zu einer Presis<br>Besuffranzt Geruht, Pre-                       |
|   | Diabeteurenengungulation für für mediatrischen<br>Fachgersonal freibugeben, kan herföl für die Praxis |
|   | und deren professionalis Verwander vor Uderities                                                      |

Prüfen Sie die Kontaktinformationen Ihres Arztes und tippen Sie auf "Akzeptieren", um die Einladung anzunehmen.

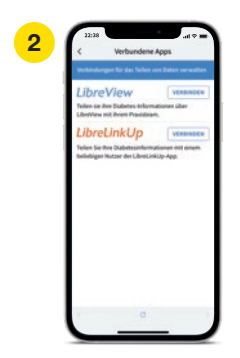

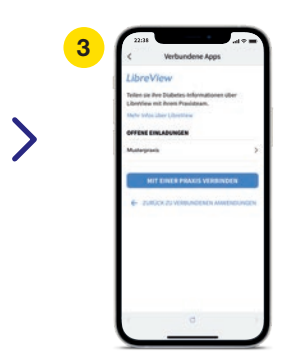

Gehen Sie zu "Verbundene Apps" und wählen Sie "LibreView"<sup>7</sup> aus.

Tippen Sie auf "Offene Einladungen".

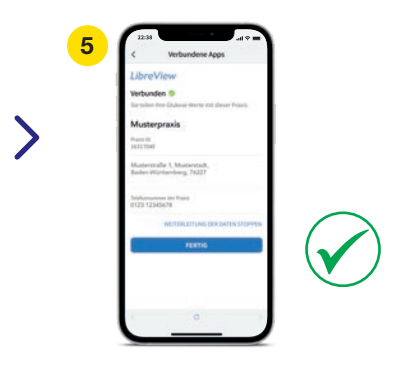

Geschafft! Sie sind jetzt mit Ihrer Praxis verbunden.

# Sie haben Fragen zum FreeStyle Libre 3 Messsystem?

Kundenservice-Nummer für Fragen zu den FreeStyle Libre Messsystemen:

🗊 0800 – 519 9 519

Montag bis Freitag erreichbar von 8:00 bis 18:00 Uhr. Kostenlos aus dem deutschen Festnetz sowie dem deutschen Mobilfunknetz im Inland.

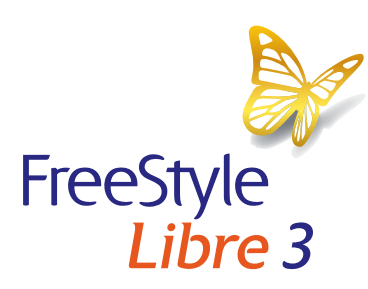

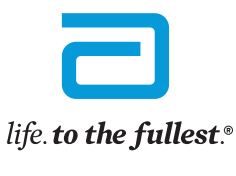

Abbott

estele Libre 3

77

Bei den hier gezeigten Bildern handelt es sich um Agenturfotos, die mit Models gestellt wurden.

1. Die FreeStyle Libre 3 App ist nur mit bestimmten Mobilgeräten und Betriebssystemen kompatibel. 2. Im Vergleich mit anderen vom Patienten selbst anzubringenden Sensoren. Daten liegen vor. Abbott Diabetes Care. 3. Die Übertragung der Daten zwischen FreeStyle Libre 3, LibreLinkUp ist eine mobile Applikation, die von Newyu, Inc. bereitgestellt wird. Die Nutzung von LibreLinkUp erfordert eine Internetverbindung. 4. LibreLinkUp ist eine mobile Applikation, die von Newyu, Inc. bereitgestellt wird. Die Nutzung von LibreLinkUp erfordert eine Internetverbindung. 4. LibreLinkUp ist eine mobile Applikation, die von Newyu, Inc. bereitgestellt wird. 5. Buckingham, B. Journal of Diabetes Science and Technology. 2008; 2(2): 300-306. 6. Pickup, John C., et al. Diabetes Care. 2015; 38: 544-550. 7. LibreView ist eine cloudbasierte Anwendung, die von Newyu, Inc. bereitgestellt wird. 5. Buckingham, B. Journal of Diabetes Science and Technology. 2001; 2(9): 300-306. 6. Pickup, John C., et al. Diabetes Care. 11. Daten liegen vor. Abbott Diabetes Science and Technology. 2001; 5(4): 1077/1932296820958754. 9. Dunn, T., et al. Diabetes Newer Meret. 15. Alarme sind standardgemäß ausgeschaltet und muter en verden. 16. Reins K., et al. Journal of Diabetes Science and Technology. 2010; 5(4): 1087-1098. 17. Ene zusätzliche Priritung der Glukosewerte mittels eines Blutzucker-Messgeräß ist erforderlich, wenn die Symptome nicht mit den Messwerten oder den Alarmen des Systems übereinstimmen. 18. Bolinder, J., et al. The Lancet. 2016; 388(10057): 2254-2263. Studie wurde mit 239 Erwachsenen durchgeführt. 19. Haak, T., et al. Diabetes Neuro and Technology. 2010; 5(7): 1087-1098. 17. Ene zusätzliche Priritung der Glukosewerte mittels eines Blutzucker-Messgeräß ist einer einfehren dei Glukose-Alarm zum versement eintel seines Dutzucker. Hessgeräß ist erforderlich, wenn die Symptome nicht mit den Messwerten oder den Alarmen des Systems übereinstimmen. 18. Bolinder, J., et al. The Lancet. 2016; 388(10057): 2254-2263. Studie wurde mit 239 Erwachsenen

Die FreeStyle Libre 3 App kann beim initialen Setup sowohl auf mg/dL als auch mmol/L eingestellt werden. Die LibreLinkUp App zeigt die Glukosewerte in der Maßeinheit des verknüpften FreeStyle Libre 3 App Profils an. FreeStyle, Libre und damit verbundene Markennamen sind eingetragene Marken von Abbott. Apple, das Apple Logo und iPhone sind Marken von Apple Inc., mit Sitz in den USA und weiteren Ländern. App Store ist ein Warenzeichen von Apple Inc. Google Play und das Google Play-Logo sind Marken von Google Inc.

© 2021 Abbott | ADC-33385 v1.0 | sense & image